**Tutorial** to operate in the Registry

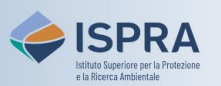

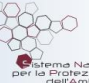

## Log into the Registry

Version 1: 01.12.2023

Italy

To log into the Registry, users must be enrolled, i.e. they must have completed the user registration and activation steps described on the <u>How to enrol in the Registry</u> page of the ARIET website, where the relevant TUTORIALS are also available.

Access to the Registry requires a double level of authentication: your **EU Login ac**count and a **mobile device** where the EU Login App (soft token) has been installed. Both authentication methods are set up during the registration step.

If you are having problems logging in, please consult the <u>Login Problems</u> page or the <u>Update the mobile</u> device tutorial on the <u>Tutorials and Guides</u> page of the ARIET website.

Follow the instructions in the table to log into the Registry

|   | Interface element                                                                                                    | Action                                                                                                    |
|---|----------------------------------------------------------------------------------------------------|----------------------------------------------------------------------------------------------------|
| 1 | Open another registry       Looin or First time user       Home page<br>Kyoto Protocol Public Reports       • Accounts                                                                                                    | Open the Italian section of the Union Registry at <a href="https://unionregistry.ec.europa.eu/euregistry/IT">https://unionregistry.ec.europa.eu/euregistry/IT</a><br>If another country is displayed in the banner, click the link Open another registry and select "Italy"<br>Click Login from the left menu                           |
| 2 | euregistry requires you la authenticata<br>Sign in to continue<br>Fuer year enait address or ariges describe<br>Fuer year enait address or ariges describe<br>Fuer year enait address or ariges described<br>Fuer year enait address or ariges described address of the source described address of the source described address of the sourc                                                                                                    | Enter your email address and click Next<br>The e-mail address is the same used during the registration in EU Login. If<br>you are not yet registered, click <i>Create an account</i> and follow the<br>instructions shown in the tutorial New user registration in the <u>Tutorial and</u><br><u>Guide</u> section of the ARIET website |
| 3 | euregistry requires you to authenticate<br><b>Sign in to continue</b><br>Welcome<br>Hara prointilijerambiens it<br>Certarial<br>Bon neb Affende anal addres?<br>Chose<br>EU Legin Mobile App OR<br>EU Legin Mobile App OR<br>Cont<br>Bon med-ren-passed with<br>tr U Legin Mobile app OR<br>Cont<br>Bon med-ren-passed with<br>tr U Legin Mobile app OR<br>Cont<br>Bon Mobile App OR<br>Cont<br>Bon Mobile App ON<br>Cont<br>Bon Mobile App ON<br>Cont<br>Bon Mobile App ON<br>Cont<br>Bon | Enter your password and choose <i>EU Login Mobile App</i><br><i>QR Code</i> as verification method<br>Click Sign in                                                                                                    |
| 4 | QR code authentication<br>Please scan the QR code with your EU Login mobile app and<br>type in the generated code leave.                                                                                                    | Open the EU Login mobile app on your mobile device<br>and scan the QR code<br>Enter the code provided by the mobile app and click<br>Sign in                                                                                                    |
| 5 | Constraint Constraint   Image: Constraint Constraint   Image:                                                                                                    | You are now logged in                                                                                                    |

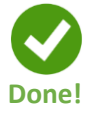